# Inhalt

- Inhalt
- Einführung
  - Was ist MDO?
  - Systemvoraussetzungen
  - Technischer Support
  - Copyright
- Steuerung von MDO
  - Die Fensteroberfläche
    - 1. Menüleiste
    - 2. Statusleiste
    - 3. Systemübersicht
  - Konfiguration
    - 1. Meßkanäle
    - 2. Virtuelle Kanäle
    - 3. Meßsysteme
    - 4. Schnittstellenkonfigurationen
    - 5. Zeitgeber
    - 6. Exportspezifikationen
    - 7. Diagrammspezifikationen
  - Datenexport
    - 1. Export in Html-Dateien
  - Programmüberwachung

# Einführung

- Was ist MDO?
- Systemvoraussetzungen
- Technischer Support
- Copyright

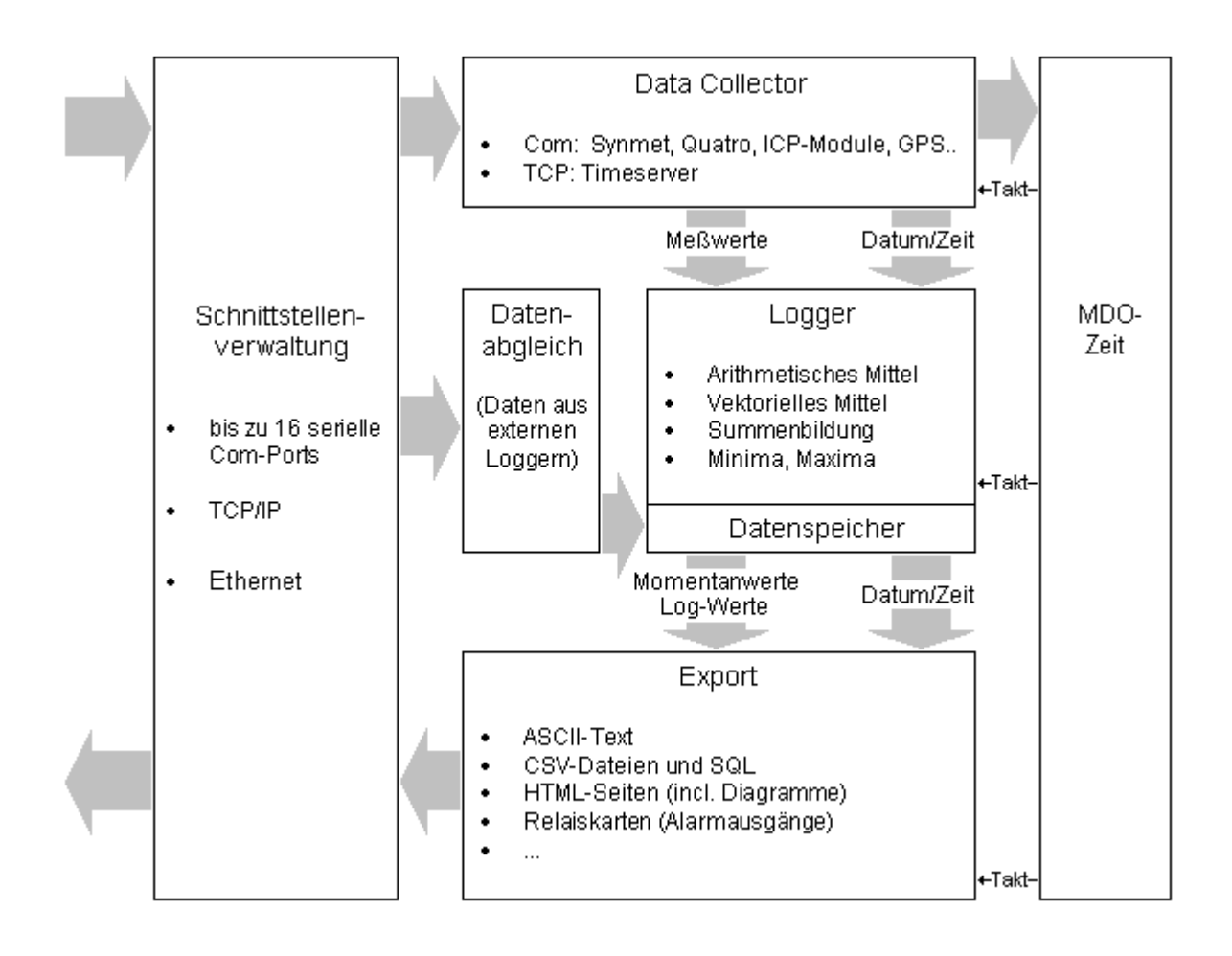

## Was ist MDO?

Die Funktionsweise von **Meteo Data Online** läßt sich in drei hauptsächliche Gruppen unterteilen:

• die koordinierte Abfrage eines großen Spektrums von Meßgebern

Dabei handelt es sich in erster Linie um Geräte, die über eine serielle Schnittstelle mit dem PC verbunden sind, aber auch die Abfrage anderer Datenquellen ist möglich. MDO unterstützt die Möglichkeit, fast beliebig viele Geräte mit verschiedenen Schnittstellenkonfigurationen an nur einem COM-Port zu betreiben.

• Normierung und Loggen der gesammelten Daten

Gesammelte Daten lassen sich auf vielfältige Art zusammenfassen und dauerhaft abspeichern:

- arithmetisches Mittel
- Summe (z.Bsp. bei Niederschlagssensoren)
- vektorielles Mittel (bei Windgebern)
- Windweg Maximalwerte
- Minimalwerte
- Standardabweichung...

Für die zeitliche Orientierung des Logvorganges kann die PC-Uhr benutzt werden, aber auch ein als Meßgeber definiertes Gerät, z.Bsp. ein GPS-Empfänger.

• Export der verwalteten Daten in beliebige Systeme

MDO unterstützt einen vielseitigen und zeitgesteuerten Export seiner Daten in beliebige Formate.

Als Hauptanwendungen seien hier nur genannt:

- Html-Dateien zur Verwendung im Inter- oder Intranet, inclusive der Generierung verschiedener Diagramme

- CSV-Dateien zur weiterverwendung in Excel, Access oder anderen Datenbanken
- Steuerbefehle an angeschlossene Geräte, um z.Bsp. eine Bereichsüberschreitung an ein Schalt-Relais weiterzuleiten (Alarm-Funktion).

- das Versenden von eMails an eine SMTP-Schnittstelle

Darüber hinaus enthält MDO eine Schnittstellenverwaltung, welche sämtlichen ein- und ausgehenden Daten über bis zu 16 serielle Ports und beliebig viele Netzwerk-Schnittstellen steuert, sowie eine Fensteroberfläche zur visuellen Darstellung der internen Vorgänge.

## Systemvoraussetzungen

Zum minimalen Betrieb von **Meteo Data Online** ist ein Rechner mit einem 32-bit Windows Betriebssystem (Win95, Win98, WinNT, Win2k, Win XP) und 50 MB Festplattenspeicher erforderlich.

Die Systemvoraussetzungen für einen optimalen Betrieb sind stark abhängig vom jeweiligen Einsatzgebiet:

 Für das Loggen eines Kanals werden pro Jahr ca. 4 MB Festplattenspeicher benötigt. Werden Minima und Maxima geloggt, benötigen diese ebenfalls jeweils 4 MB pro Jahr.

Um 10 Kanäle mit Min- und Maxima im Minuteninterval zu loggen, empfiehlt sich ein Pentium ab 1 GHz mit 256 MB Ram (512 MB bei Windows XP) und 1 GB freien, nichtfragmentierten Festplattenspeicher.

- Das Exportieren von Webseiten erfordert, je nach Konfiguration, eine schnelle Netzwerkanbindung und ebenfalls einen leistungsfähigen Prozessor zur Berechnung von Diagrammen und langfristigen Datenlisten.
- Ein Ordner, der alle generierten Webseiten für 4 Diagramme eines Jahres enthält, hat ungefähr die Größe von 35 MB (378 *(Tage, Monate und Jahresseiten)* \* 4 große Diagramme *(je 10 KB)*, 4 kleine Diagramme *(je 4 KB)*, 1 Datenliste *(ca. 18 KB)*, html-Rahmenseiten *(ca. 20 KB)* ).
- Zur Synchronisation der MDO-Uhrzeit empfiehlt sich der Zugriff auf einen Timeserver (lokal oder per Internet), wofür eine schnelle Netzwerkanbindung notwendig ist, oder ein GPS-Empfänger.
- Durch zusätzliche Hardware können serielle Com-Ports durch eine Ethernetanbindung ersetzt werden, auch hier ist ein schneller Netzwerkzugriff erforderlich.

# **Technischer Support**

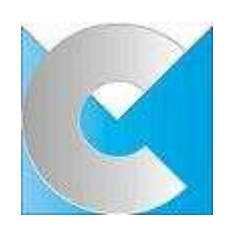

### MessCom GmbH

Augustinusstraße 11c 50226 Frechen-Königsdorf

Telefon: 0049 / 2234 / 9641-0 Fax: 0049 / 2234 / 9641-10

www.MessCom.de

#### © 2005 MessCom Gmbh

### Geschäftsführung und Vertrieb:

° Jörg Zech

° Wolfgang Schütten

Programmierung:

° Peter Krause

Zusätzliches Design:

- ° Dennis Weber
- ° Maria Müller

# Steuerung von MDO

- Die Fensteroberfläche
  - 1. Menüleiste
  - 2. Statusleiste
  - 3. Systemübersicht
- Konfiguration
  - 1. Meßkanäle
  - 2. Virtuelle Kanäle
  - 3. Meßsysteme
  - 4. Schnittstellenkonfigurationen
  - 5. Zeitgeber
  - 6. Exportspezifikationen
  - 7. Diagrammspezifikationen
- Datenexport
  - 1. Export in Html-Dateien

## Die Fensteroberfläche

- Menüleiste
- Statusleiste
- Systemübersicht

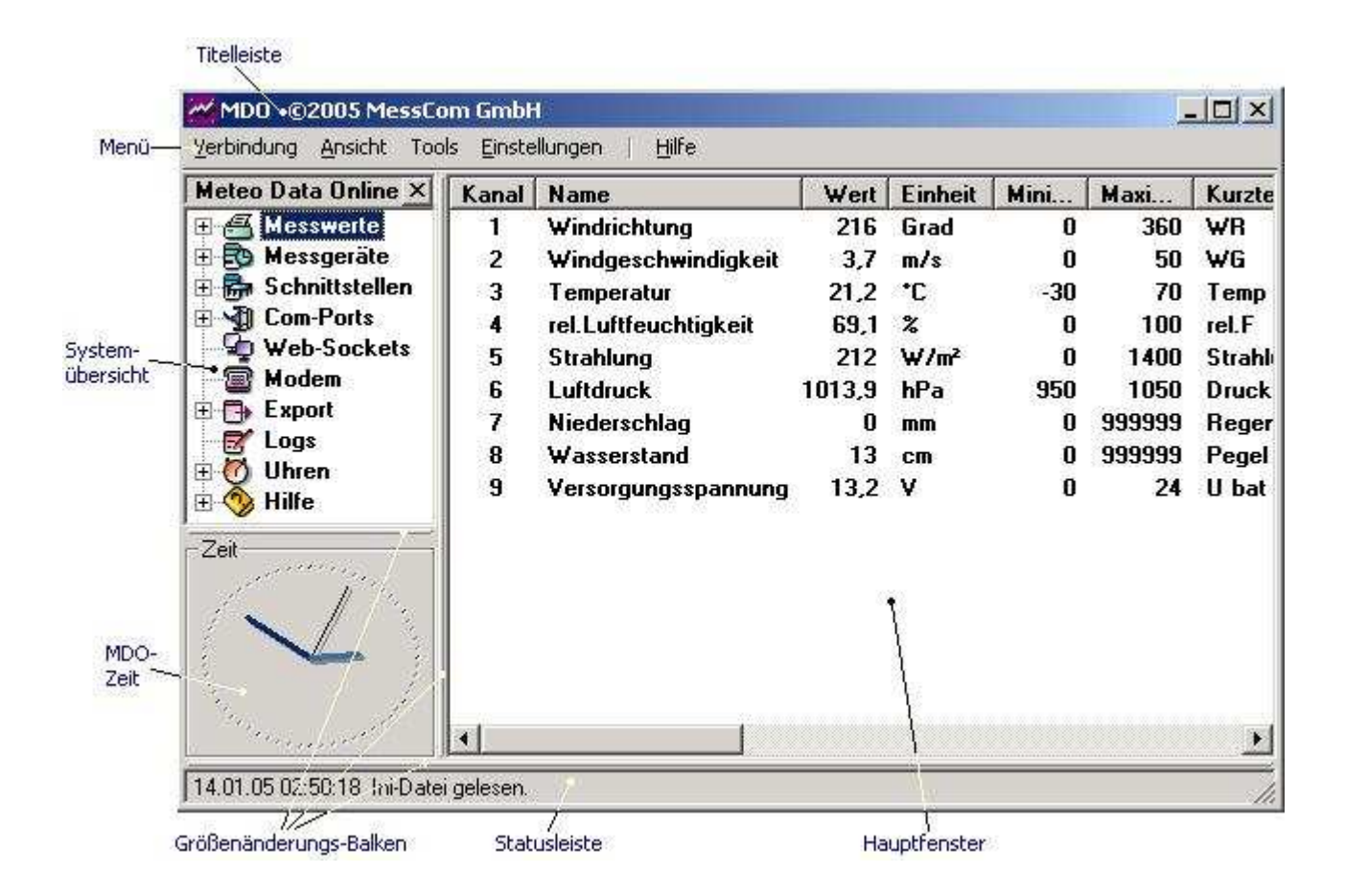

# Menüleiste

Unter der Titelleiste befindet sich das Menü.

MDO ©2005 MessCom GmbH Verbindung Ansicht Tools Einstellungen | Hilfe

| Verbindung:    | Über den Menüpunkt <b>Verbindung/Beenden</b> schließen Sie MDO.<br>Alternativ können Sie das Schließen-Symbol ⊠ in der Titelleiste des<br>Fensters wählen, oder die Tastenkombination [Alt]+[F4] benutzen. |
|----------------|----------------------------------------------------------------------------------------------------|
| Ansicht:       | Hier können Sie die Statusleiste und die Systemübersicht ein- oder<br>ausschalten, eine Schriftart für das Hauptfenster wählen, oder MDO in den<br>Systray minimieren.                                     |
| Tools:         | Über den Menüpunkt <b>Tools</b> können Sie im ASCII-Format gespeicherte Datensätze importieren, das nachträgliche Generieren von Web-Seiten starten, oder CSV-Dateien exportieren.                         |
| Einstellungen: | Der Menüpunkt "Einstellungen" wird nur vom Administrator zum Einrichten und zur Diagnose des Systems benutzt.                                                                                              |
| Hilfe:         | Die Schaltfläche <b>Hilfe/Info</b> zeigt Ihnen die Programm-Version und die Kontaktadresse des Herstellers an.                                                                                             |

## Statusleiste

Die Statusleiste befindet sich am unteren Rand des MDO-Fensters.

14.01.05 16:48:49 Ini-Datei gelesen.

In ihr werden Statusmeldungen (schwarz) und Fehlerereignisse (rot) angezeigt.

Mit dem Größenänderungs-Balken können Sie die Statusleiste vergrößern.

Es erscheint dann ein Scrollbalken am rechten Rand, mit dessen Hilfe sie die letzten 100 Meldungen einsehen können:

| 14.01.05 16:53:23 | Programm wurde gestartet   |   |
|-------------------|----------------------------|---|
| 14.01.05 16:53:23 | Ini-Datei gelesen.         |   |
| 14.01.05 16:57:42 | Fehlerhafte Daten erhalten |   |
| 14.01.05 17:00:07 | Datenexport erfolgreich    | • |

# Systemübersicht

In der Systemübersicht sind alle von MDO verwalteten Objekte in einer Baumstruktur aufgelistet. Klicken Sie auf einen Eintrag, um im Hauptfenster die Details der Objekte anzuzeigen. Ein Doppelklick öffnet oder schließt einen Darstellungszweig.

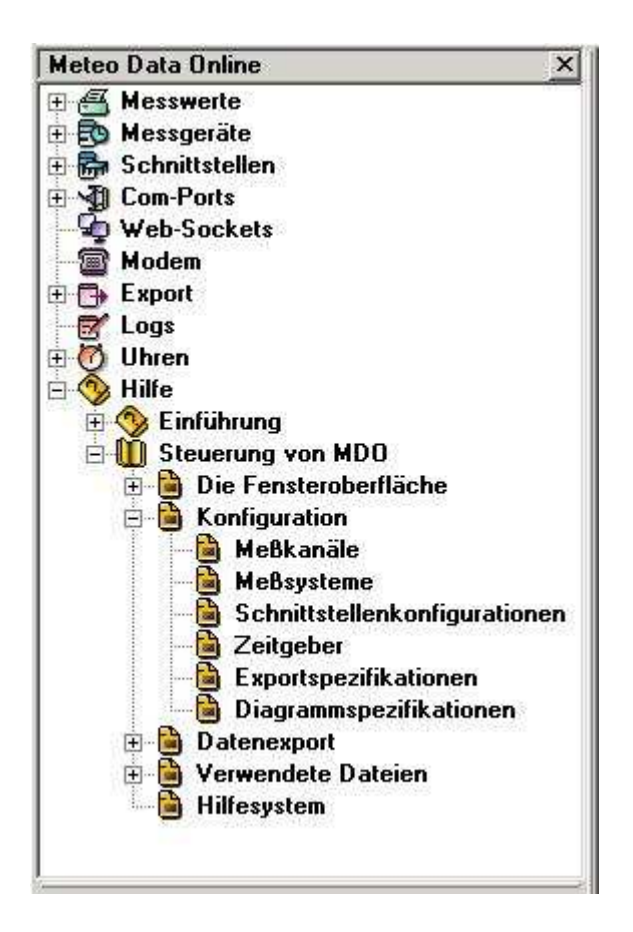

Sie können den Auswahlbalken auch mit den Cursor-Tasten auf und ab bewegen. Mit der Taste Cursor-Rechts öffnen Sie einen Darstellungszweig, mit der Taste Cursor-Links schließen Sie ihn.

## Konfiguration

- Meßkanäle
- Virtuelle Kanäle
- Meßsysteme
- Schnittstellenkonfigurationen
- Zeitgeber
- Exportspezifikationen
- Diagrammspezifikationen

Die Konfiguration von MDO erfolgt über die Definition von Objekttypen in der Datei MDO.INI. Folgende Objekttypen werden von MDO verwaltet:

- Meßkanäle
- Meßsysteme
- Schnittstellenkonfigurationen
- Zeitgeber
- Exportspezifikationen
- Diagrammspezifikationen
- serielle Ports
- TCP/IP-Verbindungen
- Modems

## Meßkanäle

MDO verwaltet beliebig viele Meßkanäle, die aus verschiedenen Datenquellen mit Meßwerten gefüllt werden können (siehe Meßsysteme).

Jeder Kanal kann Werte im Bereich von -99.999.000 bis +99.999.000 mit einer Genauigkeit von 64 Bit (ca. 15 Dezimalziffern) erfassen.

Ein Kanal kann die erfaßten Werte sammeln und in einem einstellbaren Interval Mittelwerte, Minima und Maxima ermitteln und in einer Log-Datei speichern. (Das Zeit-Intervall wird dabei automatisch an 0:00 Uhr ausgerichtet.)

### Syntax:

Chan Nummer |Name |Einheit |BereichMin |BereichMax |Format |SkalaOffset |SkalaFaktor |MittelZeit |MittelTyp |MittelPartner |MinMax |Kurztext

Beispiel:

Chan 1| Temperatur| °C| -30| 70| ##0.0| 0| 1| 10| 1| 0| 1| Temp.

| Nummer:     | Ganzzahl                                                             |
|-------------|----------------------------------------------------------------------|
|             | ein eindeutiger Bezeichner für den Kanal                             |
| Name:       | Text                                                                 |
|             | Beschreibung des Kanals                                              |
| Einheit:    | Text                                                                 |
|             | Maßeinheit, in der die Meßwerte angezeigt werden sollen              |
| BereichMin: | Fließkommawert                                                       |
|             | kleinster erlaubter Wert für den Kanal                               |
|             | Bereichsunterschreitungen werden als Fehler markiert                 |
| BereichMax: | Fließkommawert                                                       |
|             | größter erlaubter Wert für den Kanal                                 |
|             | Bereichsüberschreitungen werden als Fehler markiert                  |
| Format:     | Text                                                                 |
|             | Formatierungsanweisung für die Darstellung der Meßwerte<br>Beispiel: |
|             |                                                                      |

|                                         | "##0.0" = ein bis dr                                                 | rei Vorkommastellen, eine Nachkommastelle                                                                                   |
|-----------------------------------------|----------------------------------------------------------------------|----------------------------------------------------------------------------------------------------|
| SkalaOffset:                            | Fließkommawert<br>Bereichsverschiebu<br>Standardwert: 0              | ung, zur linearen Anpassung von Rohwerten                                                                                   |
| SkalaFaktor:                            | Fließkommawert<br>Skalierungsfaktor,<br>Standardwert: 1              | zur linearen Skalierung von Rohwerten                                                                                       |
| Mittelzeit:                             | Ganzzahl<br>Intervall für die Bild<br>ein Wert von 0 dea             | dung von Mittelwerten in Minuten<br>aktiviert das Loggen des Kanals                                                         |
| MittelTyp: Art der Mittelwertberechnung |                                                                      | berechnung                                                                                                    |
|                                         | mögliche Werte:                                                      | 0 = Summe<br>1 = arithmetisches Mittel<br>36 = vektorielles Mittel                                                          |
| MittelPartner:                          | Ganzzahl<br>Kanalnummer der<br>Achtung: Die Kanal<br>Kanalnummer der | Vektorlänge für vektorielle Mittelwertbildung<br>Inummer der Vektorlänge sollte immer höher sein als die<br>Vektorrichtung! |
| MinMax:                                 | Ganzzahl                                                             |                                                                                                    |
|                                         | mögliche Werte:                                                      | 0 = kein Loggen von Minima und Maxima<br>1 = Minima und Maxima werden geloggt                                               |
| KurzText:                               | Text<br>eine Kurzbenennur                                            | ng des Kanals mit maximal 16 Zeichen                                                                                        |

## Virtuelle Kanäle

Virtuelle Kanäle werden von MDO anhand einer vorgegebenen Formel berechnet. Achtung: die zur Berechnungen virtueller Daten benötigten Kanäle müssen kleinere Kanalnummern haben als der jeweilige virtuelle Kanal!

### Syntax:

Virt Nummer |Name |Formel |Einheit |BereichMin |BereichMax |Format |MittelZeit |MittelTyp |MinMax |Kurztext

### Beispiel:

Virt 7| Dampfdruck| Chan(5)-Chan(2)| hPa| 0| 2000| ###0.0| 0| 1| 0| pD

| Nummer:     | Ganzzahl<br>ein eindeutiger Bezeichner für den Kanal                                                                                                    |  |
|-------------|----------------------------------------------------------------------------------------------------|--|
| Name:       | Text<br>Beschreibung des Kanals                                                                                                    |  |
| Formel:     | Text<br>eine mathematische Formel im Syntax von VBScript. Zulässige Operationen<br>sind:                                                                                                    |  |
|             | <ul> <li>Chan(xy)</li> <li>+, -, *, /, ^, (,)</li> <li>SQR(xy), ABS(xy), EXP(xy), LOG(xy), SGN(xy), SIN(xy), COS(xy), TAN(xy), ATN(xy)</li> <li>MIN(a,b), MAX(a,b)</li> <li>WENN(<i>Bedingung,wahr,falsch</i>)</li> <li><i>Konstanten werden mit Punkt als Dezimaltrennzeichen notiert, Bsp.:</i> 3.14159</li> <li>Ein vorangestelltes Fragezeichen "?" erlaubt, auch dann ein Ergebnis zu bilden, wenn ein oder mehrere Parameter unbestimmt sind</li> </ul> |  |
| Einheit:    | Text<br>Maßeinheit, in der die Meßwerte angezeigt werden sollen                                                                                                    |  |
| BereichMin: | Fließkommawert<br>kleinster erlaubter Wert für den Kanal<br>Bereichsunterschreitungen werden als Fehler markiert                                                                                                    |  |
| BereichMax: | Fließkommawert<br>größter erlaubter Wert für den Kanal<br>Bereichsüberschreitungen werden als Fehler markiert                                                                                                    |  |
| Format:     | Text                                                                                                    |  |

|             | Formatierungsanweisung für die Darstellung der Meßwerte<br>Beispiel:<br>"##0.0" = ein bis drei Vorkommastellen, eine Nachkommastelle |
|-------------|----------------------------------------------------------------------------------------------------|
| Mittelzeit: | Ganzzahl<br>Intervall für die Bildung von Mittelwerten in Minuten                                                                    |
| MittelTyp:  | Art der Mittelwertberechnung<br>mögliche Werte: 0 = Summe<br>1 = arithmetisches Mittel                                               |
| MinMax:     | Ganzzahl<br>derzeit ohne Funktion                                                                                                    |
| KurzText:   | Text<br>eine Kurzbenennung des Kanals mit maximal 16 Zeichen                                                                         |

### Meßsysteme

MDO verwaltet beliebig viele Meßsysteme, die entweder an einer seriellen Schnittstelle angeschlossen sind, oder über TCP/IP angesprochen werden.

Die Systeme können Momentanwerte, geloggte Werte und/oder ein genaues Zeitsignal liefern. In der vorliegenden Version können folgende Geräte abgefragt werden:

- Lambrecht "Synmet"-Datenlogger
- Lambrecht "Tropos"-Datenlogger
- Lambrecht "Quatro"
- Lambrecht "Wento"
- ICP 7017, 7033, 7024, 7060, 7080
- Garmin GP 45
- Lufft WS600-UMB
- beliebige NTP Timeserver

#### Syntax:

Sys Nummer |Typ |Name |SysID |SSConf |MinInterval |MaxInterval |Timeout |Kanalzuordnung

#### Beispiel:

Sys 1| Synmet| Synmet 1| 1| 1| 1| 5| 2| 1| 2| 0| 0| 3

Nummer: Ganzzahl ein eindeutiger Bezeichner für das Meßsystem

Typ: Text

mögliche Werte: Synmet SynmetLog FMA186 FMA186Log Tropos TroposLog Quatro Wento NMEA ICP7017 ICP7033

| ICP7024    |
|------------|
| ICP7060    |
| ICP7080    |
| WS600B     |
| GPS        |
| Timeserver |

| Text<br>Beschreibung des Systems                                                                                                    |
|----------------------------------------------------------------------------------------------------|
| Ganzzahl<br>Gerätespezifische ID, mit der das System angesprochen wird                                                                                                    |
| Ganzzahl<br>Nummer der Schnittstellen-Konfiguration, über die das System angesprochen wird<br>(siehe Schnittstellenkonfigurationen)                                                                                                    |
| Ganzzahl<br>erwünschte Abfragefrequenz in Sekunden<br>(in diesem Interval wird das Gerät abgefragt, wenn es fehlerfrei antwortet und<br>keine anderen Geräte die Schnittstelle blockieren)                                                                                                    |
| Ganzzahl<br>langsamste erlaubte Abfragefrequenz in Sekunden<br>(nach dieser Zeit wird spätestens eine neue Abfrage gestartet, blockierende<br>Geräte werden vom Bus genommen)                                                                                                    |
| Ganzzahl<br>erlaubte Wartezeit auf eine Antwort in Sekunden<br>(nach dieser Zeit wird entweder ein anderes Gerät auf den Bus geschaltet, oder<br>die Abfrage wiederholt)                                                                                                    |
| Liste von Ganzzahlen<br>Tabelle der Abbildungen der Kanäle des Systems auf die MDO-internen<br>Meßkanäle (siehe Meßkanäle)<br>Beispiel:<br>" 1  0  8" = der erste Kanal des Systems wird im MDO-Kanal 1 abgebildet, der<br>zweite wird verworfen, der dritte wird in MDO-Kanal 8 abgebildet, alle weiteren<br>werden verworfen |
|                                                                                                    |

## Schnittstellenkonfigurationen

Alle ein- und ausgehenden Daten werden über Schnittstellenkonfigurationen abgehandelt. Dabei kann es sich um einen Laufwerkspfad handeln, um eine serielle Schnittstelle oder aber auch um eine SMTP-Verbindung zum Email-Versand.

Syntax:

SsConf Nummer |Name |Ziel |Baud |Paritaet |Datenbits |Stopbits |Handshake |DTR |RTS |RFO |RFO

Beispiele:

SsConf 1| Synmet| COM 1| 9600| no| 8| 1| 0| 0| 0| 1| 0

SsConf 2| Dateien| c:\daten| 0| no| 0| 0| 0| 0| 0| 0| 1| 0

SsConf 3| Email| SMTP;von@mir.de;an@sie.de| 0| no| 0| 0| 0| 0| 0| 1| 0

| Nummer: | Ganzzahl<br>ein eindeutiger Bezeichner für die Schnittstellenkonfiguration                     |                                                                                                   |  |  |
|---------|------------------------------------------------------------------------------------------------|---------------------------------------------------------------------------------------------------|--|--|
| Name:   | Text<br>Beschreibung der Schnittstelle                                                         |                                                                                                   |  |  |
| Ziel:   | Text<br>ein Com-Port (von 1 bis 16), ein Pfad im Dateisystem oder Angaben zum<br>Email-Versand |                                                                                                   |  |  |
|         | Pfade können folgendermaßen angegeben werden:                                                  |                                                                                                   |  |  |
|         | C:\Beispiel\                                                                                   | der Backslash "\" am Ende kann angegeben                                                          |  |  |
|         | c:\Beispiel                                                                                    | aber auch weggelassen werden                                                                      |  |  |
|         | "D:\Noch ein Beispiel\"                                                                        | Pfade, die Leerzeichen enthalten, sollten in<br>Hochkomma angegeben werden                        |  |  |
|         | Unterordner1\Unterordner2\                                                                     | fehlt die Root-Angabe, beziehen sich die<br>Unterordner auf den Pfad, in dem sich MDO<br>befindet |  |  |
|         | \\Server\Freigabe\html                                                                         | UNC-Netzwerkpfade beginnen mit zwei<br>Backslash                                                  |  |  |

SMTP-Angaben sind wie folgt aufgebaut: Servername;Absender;Empfänger

Server, Absender und Empfänger werden

|            |                                                  |                                                                                        | durch Semikolon<br>getrennt                                                                    |
|------------|--------------------------------------------------|----------------------------------------------------------------------------------------|------------------------------------------------------------------------------------------------|
|            | Servername;Abser                                 | nder;Empfänger1;Empfänger2                                                             | es können beliebig<br>viele weitere<br>Empfänger angegeben<br>werden                           |
|            | Servername>User                                  | name>Paßwort;Absender;Empfänger                                                        | Angabe von<br>Username und<br>Paßwort für<br>authentifizierte Server                           |
|            | %Servername;Abs                                  | sender;Empfänger                                                                       | durch Voranstellen<br>eines Prozentzeichens<br>wird eine<br>Empfangsbestätigung<br>angefordert |
| Baud:      | Ganzzahl<br>Baudrate der Com-                    | Schnittstelle                                                                          |                                                                                                |
| Paritaet:  | Text<br>Parität der Com-Sc<br>mögliche Werte:    | chnittstelle<br>no<br>odd<br>even<br>mark<br>space                                     |                                                                                                |
| Datenbits: | Ganzzahl<br>Anzahl der zu send                   | lenden Bits                                                                            |                                                                                                |
| Stopbits:  | Ganzzahl<br>Anzahl der zu send                   | lenden Stopbits                                                                        |                                                                                                |
| Handshake: | Ganzzahl<br>verwendetes Hands<br>mögliche Werte: | shake-Protokoll<br>0 = kein<br>1 = Xon/Xoff<br>2 = RTS/CTS<br>3 = Xon/Xoff und RTS/CTS |                                                                                                |
| DTR:       | Ganzzahl<br>bestimmt, ob DTR<br>mögliche Werte:  | bei geöffnetem Port auf High gesetzt<br>0 = nein<br>1 = ja                             | werden soll                                                                                    |
| RTS:       | Ganzzahl<br>bestimmt, ob RTS<br>mögliche Werte:  | bei geöffnetem Port auf High gesetzt<br>0 = nein<br>1 = ja                             | werden soll                                                                                    |
| RFO:       | reserviert für späte                             | ere Verwendung                                                                         |                                                                                                |

## Zeitgeber

MDO verwaltet eine eigene Systemzeit, die insbesondere für die Zeitstempel geloggter Daten wichtig ist.

Es können beliebig viele Zeitgeber definiert werden; die Auswahl des zu benutzenden Zeitgebers erfolgt über die Direktive "LogTimeClock".

Syntax:

Clock Nummer |Name |BezugsUhr |Offset |SZ |Bezugssystem

Sind keine weiteren Zeitgeber angeschlossen, benutzt MDO die interne Uhr des PCs. Da für meterologische Daten keine Sommerzeit existiert, sollte man folgendes Beispiel benutzen, um die Sommerzeitverschiebung aus der PC-Zeit herauszufiltern.

Beispiel:

Clock 1| Mitteleuropäische Normalzeit| 0| 0| 0| 0

| Nummer:       | Ganzzahl<br>ein eindeutiger Bezeichner für den Zeitgeber                                                                                                    |  |
|---------------|----------------------------------------------------------------------------------------------------|--|
| Name:         | Text<br>Beschreibung des Zeitgebers                                                                                                    |  |
| BezugsUhr:    | Ganzzahl<br>Nummer des Zeitgebers, auf den Bezug genommen wird.<br>Ein Wert von 0 entspricht der PC-Uhr.<br>Achtung: um Rekursionen zu vermeiden, kann nur auf Zeitgeber einer<br>kleineren Nummer zugegriffen werden!                                                                                                    |  |
| Offset:       | Fließkommazahl<br>Differenz zur Bezugsuhr in Minuten                                                                                                    |  |
| SZ:           | Ganzzahl<br>bestimmt, ob die lokale Sommerzeit in das Zeitmaß einfließen soll<br><i>(sollte nur in Ausnahmefällen angeschaltet werden)</i><br>mögliche Werte: 0 = Normalzeit<br>1 = Berücksichtigung der Sommerzeit                                                                                                    |  |
| Bezugssystem: | Ganzzahl<br>Nummer des Systems, auf dessen Zeitgeber Bezug genommen wird.<br>Wenn dieser Wert > 0 ist, wird anstelle der BezugsUhr der Zeitgeber des<br>angegebenen Bezugssystems benutzt.<br>Um auf die Zeit eines angeschlossenen GPS-Geräts, Timeservers oder auch<br>Synmet-Datenloggers zuzugreifen, wird der Wert "Bezugssystem" auf das<br>entsprechende Meßsystem eingestellt. |  |

# Exportspezifikationen

Der Export von Daten (in ASCII, SQL, Excel etc.) erfolgt zeitgesteuert und wird über die Exportspezifikationen geregelt.

Syntax:

Export Nummer |Name |SSConf |Interval |Dateiname |Vorlage |Diagramm |Zeitraster |Modus

Beispiel:

Export 1| Tagesübersicht| 2| 900| akttax.htm| akttax.vlg| 0| 1| 7

| Nummer:     | Ganzzahl<br>ein eindeutiger Bezeichner für das Meßsystem                                                                           |
|-------------|----------------------------------------------------------------------------------------------------|
| Name:       | Text<br>Beschreibung der Exportspezifikation                                                                                       |
| SSConf:     | Ganzzahl<br>Nummer der Schnittstellen-Konfiguration, über die der Export abgewickelt wird (siehe<br>Schnittstellenkonfigurationen) |
| Interval:   | Ganzzahl<br>Exportfrequenz in Sekunden                                                                                             |
| Dateiname:  | Text<br>Name, unter dem die generierte Datei abgelegt werden soll                                                                  |
| Vorlage:    | Text<br>Dateiname der für den Export zu benutzenden Vorlage                                                                        |
| Diagramm:   | Ganzzahl<br>Nummer der Diagrammspezifikation, welche mit der Vorlage verknüpft werden soll<br>(siehe Diagrammspezifikation)        |
| Zeitraster: | Constant                                                                                                    |

Ganzzahl

|        | gibt den Zeitberei                                                               | ch der zu exportierenden Meßwerte vor                                         |  |  |  |
|--------|----------------------------------------------------------------------------------|-------------------------------------------------------------------------------|--|--|--|
|        | mögliche Werte:                                                                  | 0 = nur Momentanwerte<br>1 = Tageswerte<br>2 = Monatswerte<br>3 = Jahreswerte |  |  |  |
| Modus: | Ganzzahl<br>legt fest, wie der Name der exportierten Datei erweitert werden soll |                                                                               |  |  |  |
|        | mögliche Werte:                                                                  | 0 = keine Namenserweiterung<br>7 = mit und ohne Datum                         |  |  |  |

- 12 = Liste mit Datum
- 13 = Diagramm mit Datum

## Diagrammspezifikationen

MDO kann aus den geloggten Daten verschiedenartige Diagramme generieren. Diese werden als gif-Dateien gespeichert, um z.Bsp. von einer Webseite referenziert zu werden. Datenlisten zählen ebenfalls als Diagramme, jedoch werden sie nicht als Grafik, sondern als html-Tabelle erzeugt, welche direkt in die Webseite eingefügt werden kann.

### Syntax:

Diag Nummer |Unternummer |Name |Diagtyp |Kanal |KanalSuffix |Min |Max |Hintergrund |Farbe |FehlerFarbe |Breite |Hoehe |Spezialbeschriftung|Liniendicke

#### Beispiel:

Diag 1| 1| Windrichtung [Grad]| 54| 1| | 0| 540| &HFFFFF| &HF00000| &HFFAAAA| 800| 500| 0;N; 45;NO; 90;O; 135;SO; 180;S; 225;SW; 270;W; 315;NW; 360;N; 405;NO; 450;O; 495;SO; 540;Z| 2

| Nummer:      | Ganzzahl                                          |                                                                                                    |  |  |  |
|--------------|---------------------------------------------------|----------------------------------------------------------------------------------------------------|--|--|--|
|              | ein Bezeichner für                                | die Diagrammspezifikation                                                                                                    |  |  |  |
| Unternummer: | Ganzzahl<br>ein Bezeichner zur<br>Diagramm        | r Einbindung mehrerer Spezifikationen in ein einziges                                                                                               |  |  |  |
| Name:        | Text<br>Beschreibung der<br>der Name wird au      | Exportspezifikation<br>ßerdem im Diagrammkopf angezeigt                                                                                             |  |  |  |
| Diagtyp:     | Ganzzahl<br>gibt den Typ des z<br>mögliche Werte: | u erstellenden Diagramms an<br>1 = Liniendiagramm<br>2 = Balkendiagramm<br>36 = Windstatistik<br>42 = Datenliste<br>54 = Windrichtungsdiagramm 540° |  |  |  |

Kanal: Ganzzahl

|                      | Kanalnummer der Datenherkunft (siehe Meßkanäle)                                                                                                    |
|----------------------|----------------------------------------------------------------------------------------------------|
| Kanalsuffix:         | Text<br>wird angegeben, um auf spezielle Logdaten wie Minima oder Maxima<br>zuzugreifen fehlt das Kanalsuffix, werden die normalen Mittelwerte angezeigt   |
| Min:                 | Fließkommazahl<br>untere Bereichsgrenze des Diagramms<br>wird für Min und Max der Wert 100000005 angegeben, erfolgt eine<br>automatische Bereichsanpassung |
| Max:                 | Fließkommazahl<br>obere Bereichsgrenze des Diagramms<br>wird für Min und Max der Wert 100000005 angegeben, erfolgt eine<br>automatische Bereichsanpassung  |
| Hintergrund:         | Ganzzahl<br>Hintergrundfarbe                                                                                                    |
| Farbe:               | Ganzzahl<br>Text- bzw. Linien- oder Balkenfarbe                                                                                                    |
| Fehlerfarbe:         | Ganzzahl<br>Text- bzw. Linien- oder Balkenfarbe bei fehlerhaften Daten                                                                                     |
| Breite:              | Ganzzahl<br>Breite des Diagramms in Pixel                                                                                                    |
| Hoehe:               | Ganzzahl<br>Höhe des Diagramms in Pixel                                                                                                    |
| Spezialbeschriftung: | Text<br>Liste mit Werten, die zusätzlich zur normalen Skalenbeschriftung an der y-<br>Achse angezeigt werden sollen                                        |
| Liniendicke:         | Ganzzahl [optional]<br>Strichstärke in Liniendiagrammen in Pixel                                                                                           |

## Export in Html-Dateien

Exporte finden automatisch zu festgelegten Zeiten statt. Dennoch kann es nötig sein, die Web-Seiten für einen beliebigen Zeitraum nachträglich zu generieren.

Wählen Sie hierzu den Menüpunkt Tools/Export/Web-Seiten.

| Verbindung | Ansicht | Tools | Ein | stell | ungen   <u>H</u> ilfe |
|------------|---------|-------|-----|-------|-----------------------|
|            |         | Imp   | ort | +     |                       |
|            |         | Exp   | ort |       | Web-Seiten            |
|            |         | -     |     |       | ASCII-Datei           |

Es öffnet sich ein Dialog-Fenster:

| Export                   |                  |   |
|--------------------------|------------------|---|
| 🔲 01 - ind               | ex               |   |
| 🔲 02 - ind               | ex_list          |   |
| 🗹 03 - day               | yview            | _ |
| 🗹 04 - mo                | nthview          |   |
| 🗹 05 - yea               | arview           |   |
| UG - day                 | ydiag1           |   |
| ⊻U7 - day<br>⊠ oo i      | ydiag2           |   |
| 🔽 08 - day<br>🔽 09 - day | vdiag3<br>vdiag4 |   |
| <b></b>                  | yulay4           |   |
| Zeitraum —               |                  |   |
| von:                     | 13.01.2005       | • |
|                          |                  |   |

Alle Exportspezifikationen, die nicht nur Momentanwerte

wiedergeben, sind in der Liste mit einem Häkchen 🗹 markiert. Deselektieren Sie die entsprechenden Einträge, wenn nicht alle Exporte generiert werden sollen.

Wählen Sie nun den Datumsbereich, der generiert werden soll, mit Hilfe der beiden Datumsfelder aus.

Sie können das Datum per Tastatur eingeben, oder durch Klick auf die Ausklapp-Schaltfläche 💌 ein grafisches Kalender-Steuerelement öffnen, durch welches Sie mit der Maus navigieren können.

Mit einem Klick auf die Schaltfläche "OK" starten Sie den Export.

Sie können ihn jederzeit beenden, indem Sie die Schaltfäche "Abbrechen" oder das Schließen-Symbol 🗵 in der Titelleiste des Fensters wählen.

Der Fortschritt des Vorganges wird in der Titelleiste des Fensters angezeigt.

## WatchDog

Das Programm **WatchDog** dient zur Überwachung des Run-Status von MDO. Sollte MDO versehentlich beendet werden, wird es von WatchDog automatisch neu gestartet.

Erstellen Sie dazu eine Verknüpfung mit WD.exe im Autostart-Ordner von Windows:

Klicken Sie mit der rechten Maustaste auf den Windows-Startbutton und wählen Sie "Öffnen – Alle Benutzer".

| 1000004- | Öffnen - Alle Benutzer   |   |
|----------|--------------------------|---|
|          | Explorer - Alle Benutzer |   |
| Star     | 1 3 🕞 🎘 🔿 🖬 🥥 🗐          | ļ |

Öffnen Sie den Ordner "Programme" und dann den Ordner "Autostart".

| Autostart                                       |                            |       |                     |
|-------------------------------------------------|----------------------------|-------|---------------------|
| Datei Bearbeiten Ansicht Favoriten E            | xtras ?                    |       |                     |
| 🔆 Zurück 🔹 🕥 - 🎓 🔎 Suchen                       |                            |       |                     |
| Auresse Mill C: (Dokumente una Einstellungen (A | Name                       | Größe | Тур                 |
| Datei- und Ordneraufgaben 🔶                     | 📑 desktop.ini              | 1 KB  | Konfigurationseinst |
|                                                 | 🔊 DynDNS Updater Tray Icon | 1 KB  | Verknüpfung         |
|                                                 | 🗗 Verknüpfung mit ftpUp    | 1 KB  | Verknüpfung         |
| Sondher im Web veröffentlichen                  | 🔊 Verknüpfung mit ftpWD    | 1 KB  | Verknüpfung         |
| 😂 Ordner freigeben                              | Werknüpfung mit MDOv2      | 1 KB  | Verknüpfung         |

Ziehen Sie mit der rechten Maustaste das Programm-Icon "WD.exe" in den Autostartordner und wählen Sie im Kontextmenü den Punkt "Verknüpfung hier erstellen".

### **Programmparameter:**

| Threshold in Sekunden (mindestens 60, default 120)              |
|-----------------------------------------------------------------|
| Logfile schreiben (default)                                     |
| keine Bildschirmausgabe (quiet-modus)                           |
| Name und Pfad der zu prüfenden Datei (default "alive.mrk")      |
| bei Feststellung eines Störfalls wird der Rechner neu gestartet |
| Nur der Task "MDOv2" wird neu gestartet (default)               |
|                                                                 |